# دليل حديث البرنامج الثابت لمستقبل أسطوانة CD/USB

#### مقدمة

- يصف هذا المستند الإجراء والاحتياطات اللازمة لترقية البرنامج الثابت لمستقبل أسطوانة CD/USB.
  إذا حدث خطأ أثناء حديث البرنامج الثابت, فقد يصير مستقبل أسطوانة CD/USB غير قابل
  - للاستخدام. تأكد من اتباع الإجراء والاحتياطات التالية قبل خديث البرنامج الثابت. • للتعرف على عمليات التشغيل الأساسية لمستقبل أسطوانة CD/USB. راجع دليل التشغيل المناسب للطراز الخاص بك.

### الطراز المستهدف وإصدار البرنامج الثابت

يمكن استخدام أداة التحديث لإصدارات البرنامج الثابت الخاصة بالطرز المعروضة أدناه.

| اسم ملف أداة التحديث (الحجم) | إصدارات البرنامج الثابت المستهدفة<br>+ الإصدارات الحدثة | الطرازات المستهدفة |
|------------------------------|---------------------------------------------------------|--------------------|
|                              |                                                         | KDC-X997           |
|                              |                                                         | KDC-BT955HD        |
|                              |                                                         | KDC-X897           |
|                              |                                                         | KDC-BT855U         |
| tb12hca.krm                  | الإصدار 02.00 أو ما قبله                                | KDC-BT73DAB        |
| (1.72 ميجابايت)              | ← 3.00                                                  | KDC-BT53U          |
|                              |                                                         | KDC-U7056DAB       |
|                              |                                                         | KDC-U7056BT        |
|                              |                                                         | KDC-U7056BTL       |
|                              |                                                         | U585BT             |

### œ

للتعرف على كيفية التحقق من إصدار البرنامج الثابت لديك. راجع "التحقق من إصدار البرنامج".

### سير العمل

- الخطوة 1 فديت البرنامج الثابت. (يستغرق الأمر حوالي ١٠ دقيقة.)
  - إرجاع ضبط راديو CD/USB.
  - الخطوة ٣ تحقق من أنه قد تم تحديث البرنامج الثابت.

### إنشاء وسائط خديث

قم بإنشاء وسائط خديث على الكمبيوتر الخاص بك.

- أ. قم بتنزيل أداة التحديث المناسبة للطراز وإصدار البرنامج الثابت المقرر تحديثهما.
  - نسخ الحدث إلى سطح الجلد بذاكرة USB.

# G

- مِكنك أيضًا نسخ أداة التحديث إلى الجهاز الذي يحتوي على ملفات الصوت وحّديث البرنامج الثابت
  - منه.
  - يتعذر إجراء التحديث إذا تم نسخه داخل مجلد.
  - إذاتم تغيير اسم الملف, فيتعذر إجراء التحديث.

### التحقق من إصدار البرنامج

- ١. اضغط على [٢] للدخول إلى طريقة بلوتوث.
- أدر المفتاح [Volume] لعرض الإعدادات "Settings", ثم اضغط على المفتاح [Volume].
- ٣. أدر المفتاح [Volume] لعرض الإعدادات "Settings", ثم اضغط على المفتاح [Volume].
- أدر المفتاح [Volume] لعرض تحديث البرنامج الثابت للنظام "BT F/W Update". ثم اضغط على المفتاح (Volume).

يتم عرض الإصدار الحالي للبرنامج الثابت على الجانب الأمِن من "BT F/W".

### إجراء تحديث البرنامج الثابت

- . قم بتوصيل ذاكرة USB بالمدخل الأمامي USB لمستقبل CD/USB .
  - Ð
  - لا تقم بتوصيلها بالمدخل USB الخلفي.
- عند تشغيل ملف صوت أو عرض "No Music Data". اضغط على الزر (SRC) وحدد "STANDBY" (حالة الاستعداد).
  - ٣. اضغط على [٢] للدخول إلى طريقة بلوتوث.
  - ٤. أدر المفتاح [Volume] لعرض الإعدادات "Settings". ثم اضغط على المفتاح [Volume].
  - ٥. أدر المفتاح [Volume] لعرض الإعدادات "Settings". ثم أضغط على المفتاح [Volume].
- أدر المفتاح [Volume] لعرض حديث البرنامج الثابت للنظام "BT F/W Update". ثم اضغط على المفتاح [Volume].
  - يتم عرض الإصدار الحالي للبرنامج الثابت على الجانب الأمن من "BT F/W".
    - ۷. اضغط على المقبض [Volume].
- ٨. أدر المُتاح [Volume] لعرض نعم "YES". ثم اضغط على المُتاح [Volume]. يبدأ التحديث مع عرض بيان التحديث "Updating". من المُترض أن ينتهي التحديث في غضون حوالي ١٠ دقيقة وبعد الاكتمال يتم عرض البيان "Complete".
  - ٩. اضغط على الزر [6].
  - اضغط على زر التحرير لفك واجهة الجهاز.
    - اضغط على زر التحرير.
    - يتم تفعيل څديث البرنامج الثابت.
      - إعادة تركيب واجهة الجهاز.
  - ١٣. فحقق من خديث إصدار البرنامج الثابت. وذلك عبر الرجوع إلى "التحقق من إصدار البرنامج".

# Ð

- عند عرض بيان عدم وجود ملف "No File"
- خقق من وجود أداة التحديث على قمة التدرج الهرمي.
- خقق ما إذا كان اسم ملف أداة التحديث مناسبًا للطراز المقرر خديثه.

#### الاحتياطات

- تأكد من إيقاف المركبة في مكان آمن قبل التحديث. اترك الحُرك قيد التشغيل لتجنب نفاد البطارية.
- لا توقف الحرك أو راديو CD/USB أثناء إجراء عملية التحديث. يتعذر إجراء التحديث بشكل صحيح ومن ثم قد يصبر مستقبل أسطوانة CD/USB غير قابل للاستخدام.